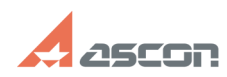

# После импорта во фрагмент[..]

## 04/28/2024 21:17:42

### **FAQ Article Print**

| Category: | База знаний (FAQ)::Программное<br>обеспечение::КОМПАС-3D::КОМПАС-3D::Импорт и<br>экспорт | Last update: | 02/25/2010 17:58:02 |
|-----------|------------------------------------------------------------------------------------------|--------------|---------------------|
| State:    | public (all)                                                                             |              |                     |

#### Keywords

размер, соответствие, оригинал

#### Problem (public)

После импорта во фрагмент КОМПАС-График размеры геометрических объектов не соответствуют оригиналу, отличаясь в меньшую или большую сторону.

### Solution (public)

Скорее всего в оригинале чертежа при его компоновке на листе заданного формата, в системе AutoCAD была выполнена операция масштабирования объектов в большую или меньшую строну. В файл DXF и далее в КОМПАС-График передаются текущие геометрические параметры объектов.
Во фрагменте КОМПАС-График определите величину погрешности, проставив

во фрагмен те комплести радико определите величину погрешности, проставив размер к отрезку, длина которого известна. Например, вы знаете, что длина данного отрезка должна быть равной 50 мм. После простановки линейного размера к данному отрезку КОМПАС-График вернул значение, равное 25 мм. Определите коэффициент масштабирования, вычислив выражение 50/25=2.
Выделите все объекты в документе с помощью команды Выделить — Все и отмасштабируйте все объекты на величину полученного коэффициента масштабируйте все объекты на величину полученного коэффициента

масштабирования.